## **Entering Grades through Self-Service**

In your myNIC account under Self-Service select *Faculty Overview* 

Click on **Faculty**. This will take you to your course list.

| <b>Faculty</b><br>Here you can view your active classes and submit grades and waivers for students. |  |
|----------------------------------------------------------------------------------------------------|--|
|----------------------------------------------------------------------------------------------------|--|

1. Click on the course link. This will take you to your class list.

2021 Winter Term

| Section                           | Times                   | Locations |
|-----------------------------------|-------------------------|-----------|
| ECO-111-DLU2: Princ of Macroecon  | 2021-01-04 - 2021-04-09 | Digital   |
| ECO-111-DLU2B: Princ of Macroecon | 2021-01-04 - 2021-04-09 | Digital   |

2. Click on the **Grading** tab and this will take you to the Overview.

| Roster | Grading | Waitlist |  |
|--------|---------|----------|--|
|        |         |          |  |

3. Click on the **Final Grade** to enter your grades.

4. Click on the **Select Grade** box to select the grade from the drop-down menu.

Note: You will not be able to enter an INC grade. Complete the Incomplete Standing Request form and submit to your Dean/director for approval.

| yww.MM.dd Select Grade Y yww.MM.dd 3 | Student Name | Student ID | DO NOT USE | DO NOT USE | Final Grade    | Expiration Date | Class Level | Credits |
|--------------------------------------|--------------|------------|------------|------------|----------------|-----------------|-------------|---------|
|                                      |              |            |            | yyyy-MM-dd | Select Grade 🔻 | уууу-MM-dd      |             | 3       |